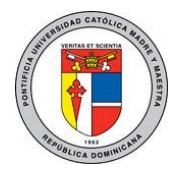

# Configuración del correo académico en equipos Android.

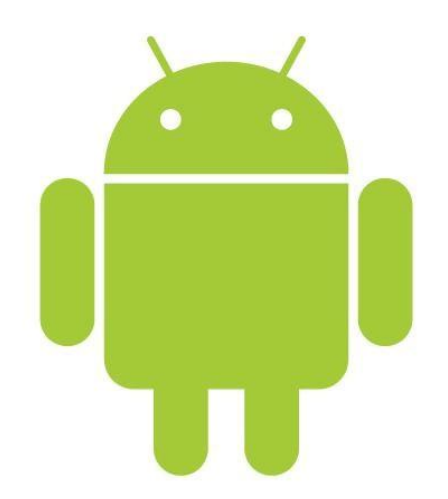

El siguiente documento brinda una guía rápida para la configuración de una cuenta de correo académica de la PUCMM en cualquier dispositivo móvil Android.

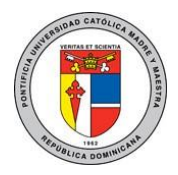

#### Instrucciones:

1. Acceda a la pestaña "Agregar cuenta" que se encuentra en la aplicación de "Configuración".

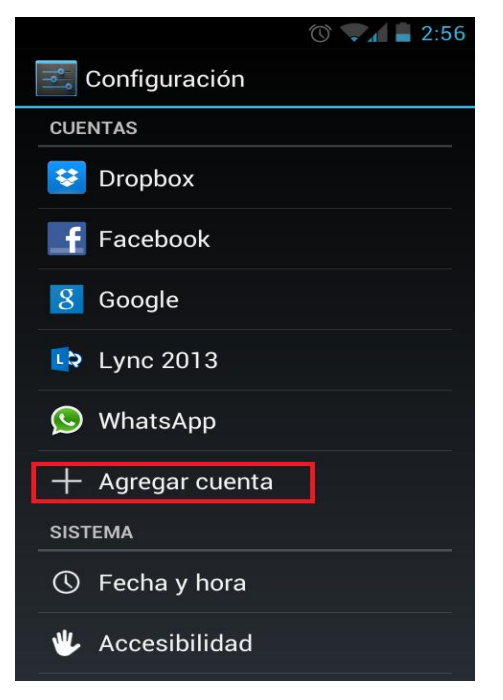

2. Seleccione la opción "Correo".

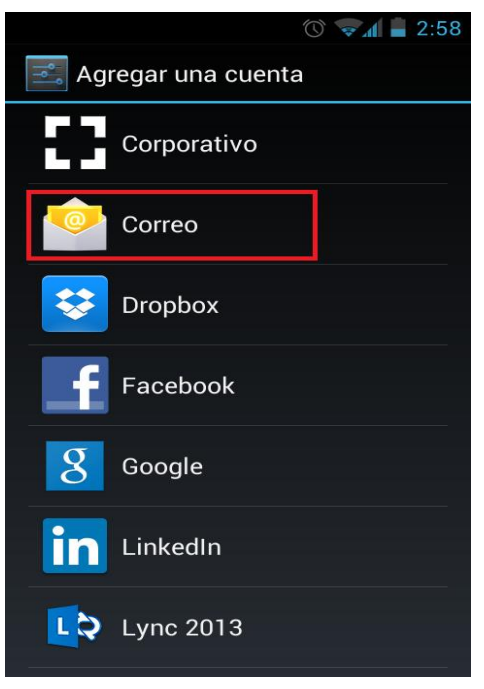

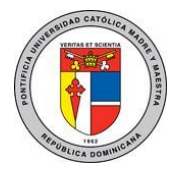

3. Inserte su correo y contraseña.

Ejemplo: cbueno@ce.pucmm.edu.do Contraseña de acceso

Haga click en "Siguiente".

|                                                                       | 🕚 ⊽ 🛔 🛢 3:01                                  |  |
|-----------------------------------------------------------------------|-----------------------------------------------|--|
| 🥯 Configuración de la cuenta                                          |                                               |  |
| Puedes configur<br>la mayoría de la<br>pocos pasos.<br>cbueno@ce.pucr | rar el correo de<br>s cuentas en<br>mm.edu.do |  |
| •••••                                                                 | ••                                            |  |
| Configuración                                                         | Siguiente                                     |  |
|                                                                       |                                               |  |
|                                                                       |                                               |  |
|                                                                       |                                               |  |
|                                                                       |                                               |  |

4. Seleccione la opción "Exchange".

|                            |          | 3:01 |
|----------------------------|----------|------|
| Configuración de la cuenta |          |      |
| ¿Qué tipo de cuenta es?    |          |      |
|                            | POP3     |      |
|                            | ΙΜΑΡ     |      |
|                            | Exchange |      |
|                            |          |      |
|                            |          |      |
|                            |          |      |

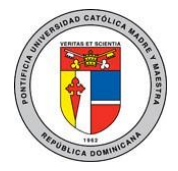

5. A continuación se le presentará otro formulario correspondiente a su cuenta, complételo de la siguiente manera:

Dominio \ Nombre de Usuario: Estudiante: matricula@ce.pucmm.edu.do Docente: u.suario@ce.pucmm.edu.do Contraseña: su contraseña de acceso a WebSise. Servidor: pod51000.outlook.com Marcar la opción "Utilizar conexión segura (SSL)" Haga click en Siguiente.

| 🥺 Configuración de l                          | ত 🔽 🗎 3:0<br>a cuenta |
|-----------------------------------------------|-----------------------|
| Dominio\Nombre de usuario                     |                       |
| cbueno@ce.pucmm.                              | edu.do                |
| Contraseña                                    |                       |
|                                               |                       |
| Servidor                                      |                       |
| pod51000.outlook.co                           | m                     |
| 🗹 Utilizar conexión se                        | gura (SSL)            |
| Aceptar todos los c                           | ertificados SSL       |
| Certificado de cliente<br>Ninguno             | Seleccionar           |
| Puerto                                        |                       |
| 443                                           |                       |
| ID de dispositivo móvil<br>androidc2026279408 |                       |
| Anterior                                      | Siguiente             |

6. Espere mientras se comprueba.

| © 🗸 🖬 🖬 3:04                                    |  |  |
|-------------------------------------------------|--|--|
| Configuración de la cuenta                      |  |  |
| cbueno@ce.pucmm.edu.do                          |  |  |
| Contraseña                                      |  |  |
| •••••                                           |  |  |
| Servidor                                        |  |  |
| pod51000 outlook.com                            |  |  |
| Comprobando configuración del servidor entrante |  |  |
| Cancelar                                        |  |  |
| Ninguno                                         |  |  |
| Puerto                                          |  |  |
| 443                                             |  |  |
| ID de dispositivo móvil                         |  |  |
| androidc2026279408                              |  |  |
| Anterior Siguiente                              |  |  |

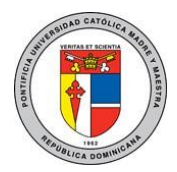

7. Haga click en aceptar.

|                                                                                                    | 🕚 🗸 🖬 🖬 3:05 |  |
|----------------------------------------------------------------------------------------------------|--------------|--|
| 🤍 Configuración de la cuenta                                                                                                    |              |  |
| cbueno@ce.pucmm.edu.do                                                                                                    |              |  |
| Contraseña                                                                                                    |              |  |
| Administración de seguridad remota                                                                                                    |              |  |
| El servidor pod51000.outlook.<br>com debe controlar de forma<br>remota algunas aplicaciones de<br>seguridad del dispositivo.<br>¿Deseas finalizar la<br>configuración de esta cuenta? |              |  |
| Cancelar                                                                                                    | Aceptar      |  |
| ID de dispositivo móvil<br>androidc2026279408                                                                                                    |              |  |
| Anterior                                                                                                    | Siguiente    |  |

8. IMPORTANTE: Haga click en "Activar", de lo contrario no podrá usar su cuenta aunque finalice la configuración.

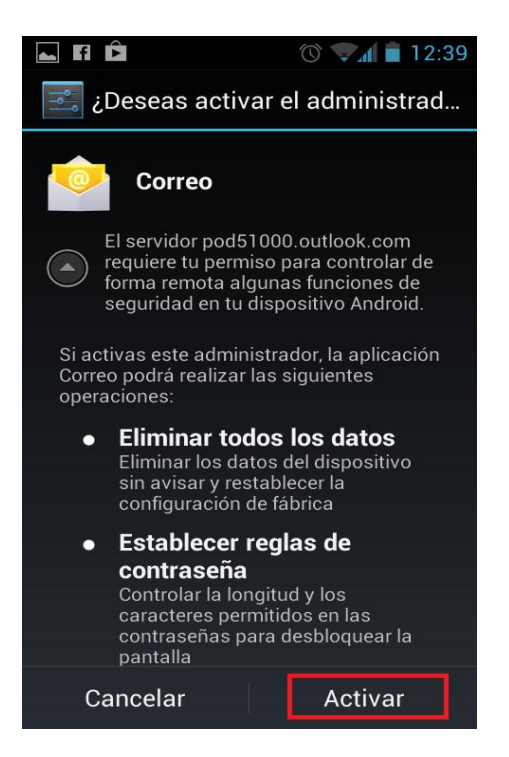

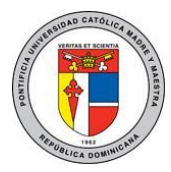

9. Seleccione las opciones mostradas y haga click en "Siguiente".

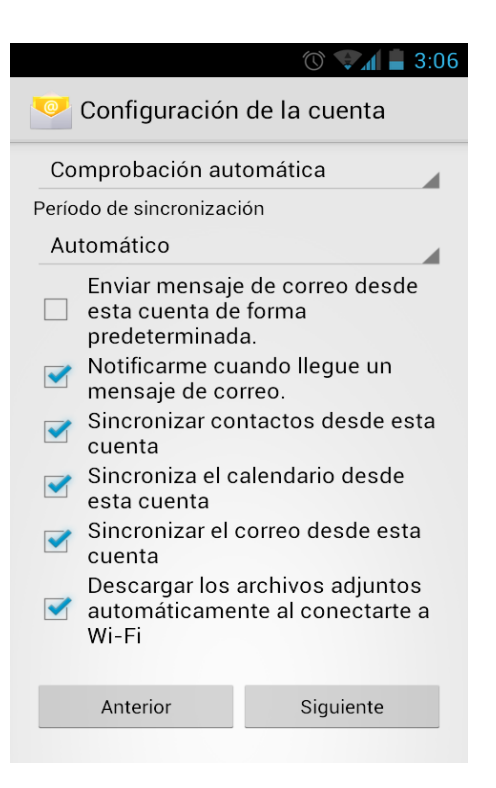

#### 10. Introduzca el nombre de la cuenta y haga click en "Siguiente".

Estudiantes: matrícula@ce.pucmm.edu.do Docente: u.suario@ce.pucmm.edu.do

|                                                                                                    | 🕐 🔽 📕 3:06 |  |
|----------------------------------------------------------------------------------------------------|------------|--|
| Sonfiguración de la cuenta                                                                                |            |  |
| Se ha configurado tu cuenta, ¡y el<br>correo está en camino!<br>Asigna un nombre a esta cuenta (opcional) |            |  |
| cbueno@ce.pucmm.edu.do                                                                                    |            |  |
|                                                                                                    | Siguiente  |  |
|                                                                                                    |            |  |
|                                                                                                    |            |  |
|                                                                                                    |            |  |

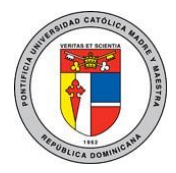

11. Diríjase a su aplicación "Correo" para utilizar su cuenta académica.

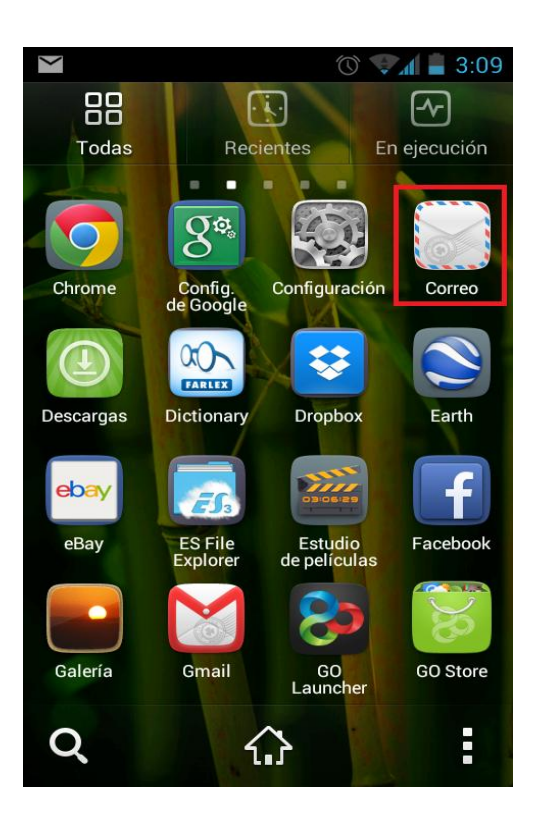

Para más información o en caso de necesitar asistencia, comuníquese con nosotros de: Lunes a Viernes 8:00 a.m. - 12:30 p.m. y de 2:00 p.m. - 5:00 p.m.

> Campus Santiago: Tel. (809)580-1962 ext. 4540 Campus Santo Domingo: Tel. (809)535-0111 ext. 2050 uar@ce.pucmm.edu.do